# napp-it Encryption and Keyserver

Checklist

published: 2023-Mar-28 (c) napp-it.org

Licence: CC-BY-SA see http://creativecommons.org/licenses/by-sa/2.0/ Encryption, basic setup

- 1. Passphrase
- 2. Filebased keys
- 3. Webbased keys
- 4. Keyserver failover

## 1. Encryption with passphrase

This is the default encryption method. You can lock/unlock a filesystem with a passphrase, even when you created a filesystem with file or webbased keys, so backup the passphrases as this is your first fallback option if you forgot the key or the file or webbased keys are lost.

### 2. Encryption with filebased keys (L1:L1)

This is a encryption method where the unlock key (a passphrase) is stored on a ZFS pool (can be a pool on a removeable USB stick or disk or a remote iSCSI target. If the key is accessble a filesystem can be unlocked when you click on the "locked" state of a filesystem. To enable filebased encryption set the filepath to your keys in About > Settings ex tank/keydata (L1)

#### 2a. Encryption with filebased key-split (L1:L2)

This is a encryption method where the unlock key (a passphrase) is stored on a ZFS pool (can be a pool on a removeable USB stick or disk or a remote iSCSI target in two parts where each part is on a different location ex pool1/usb1 and pool2/usb2. If both parts of the the key are accessble a filesystem can be unlocked when you click on the "locked" state of a filesystem. To enable splitted filebased encryption set the filepath to your keys in About > Settings ex tank/keydata (L1) and scondary filesystem (L2)

#### 3. Encryption with webbased keys (W1:W1)

This is a encryption method where the unlock key (a passphrase) is stored on a webserver (another napp-it server). To allow webbased keys, add the server url in About > Settings (first webserver, W1) ex https://ip:82 and add a filepath for webserver keys ex tank/keydata (can be same location as filebased keys. These passphrses are delivered remotely via http(s). Additionally allow webbased keys and keyserver in About > Settings.

Next step is to add a client config that enables keyaccess fo a client with a client id. This is done in menu Services > Keyserver > Client: add with the hostname of a client. Copy the client id and insert it in About > Settings under Access ID.

Check: Services > Keyserver (every field green) and Flesystems > Encryption (state of L1,L2, W1,W2) (all ok)

Now you can create encrypted filesystems with L1:L1 (Keys on L1), splitted keys (L1:L2) or webbased keys (W1:W1) where keys are on keyserver 1. A special option is a keysplit L1:W1 or W1:W2 where one half of a key is on pool and the other half on a webserver or keys are splitted between webservers.

#### 3a. Move keys (Local <-> keyserver -> manual unlock)

If you open the keyserver folder ex tank/keydata you will find a folder local and webserver with the key parts. A simple move and the keys access switch between local and keyserver. Additionally you can always unlock a filesystem when you enter the passphrase manually in the unlock field.

#### 4. Keyserver failover

Currently there is no automatic failover from keyserver 1 (W1:W1) to a keyserver 2 (W1\*:W1\*). This is a planned feature. Currently you can create a second napp-it instance, set there a keyserver folder and enable the keyserver. Then copy over the content of the keyserver folder with the client part from server 1 to server 2. For a failover enter the ip of the active keyserver in About > Settings as keyserver 1 (W1). Use the field W1\* to remember a second keyserver 2.